## Novell

## Stručný úvod

Tento dokument vás seznámí se systémem Novell Filr a pomůže vám rychle pochopit některé nejdůležitější pojmy a úkoly.

## O systému Filr

Systém Filr umožňuje tyto akce:

- Přístup k požadovaným souborům z
  - webového prohlížeče
  - desktopové aplikace
  - mobilního zařízení

Další informace naleznete v části "Přístup k systému Filr" v *Uživatelské příručce k aplikaci Filr 2.0 Web*.

• Sdílení souborů se spolupracovníky.

#### Udělení práv ke sdíleným souborům

Například:

- Sdílení souboru s uživatelem A a udělení přístupu pouze ke čtení.
- Sdílení stejného souboru s uživatelem B a udělení přístupu pro úpravy.
- Zobrazení toho, co bylo sdíleno s vámi, a toho, co jste vy sdíleli.

Další informace naleznete v části "Sdílení souborů a složek" v Uživatelské příručce k aplikaci Filr 2.0 Web.

 Spolupráce pomocí komentářů u sdílených souborů.

Uživatelé, pro které je nastaveno sdílení, mohou zobrazit a vytvářet komentáře.

Další informace naleznete v části "Komentování souboru" v *Uživatelské příručce k aplikaci Filr 2.0 Web*.

Systém Filr zpřístupňuje soubory v oblasti

- Síťové složky
- Moje soubory

## SÍŤOVÉ SLOŽKY

Síťové složky poskytují přístup k systému souborů vaší organizace. Správce systému Filr definuje síťové složky, které se vám mají zobrazovat, a práva ke sdílení, která v nich máte.

Další informace o síťových složkách naleznete v části "Přístup k souborům a složkám v systému souborů organizace (k síťovým složkám)" v *Uživatelské příručce k aplikaci Filr 2.0 Web*.

#### MOJE SOUBORY

Podle toho, jak definoval váš správce systému Filr, může vaše oblast Moje soubory obsahovat jednu nebo obě následující položky:

- Osobní úložiště pro soubory a složky, které chcete nahrát přímo na server Filr.
- Váš domovský adresář v systému souborů organizace.

Ve výchozím nastavení jsou soubory a složky umístěné v oblasti Moje soubory viditelné pouze vám. Vaše práva ke sdílení v oblasti Moje soubory určuje správce.

## Přístup k systému Filr

K systému Filr lze přistupovat třemi praktickými způsoby:

- "Přístup k systému Filr z webového prohlížeče" na straně 2
- "Přístup k systému Filr z vašeho systému souborů" na straně 2
- "Přístup k systému Filr z mobilního zařízení" na straně 2

## PŘÍSTUP K SYSTÉMU FILR Z WEBOVÉHO PROHLÍŽEČE

K systému Novell Filr lze přistupovat z webového prohlížeče podle popisu v *Uživatelské příručce k aplikaci Filr 2.0 Web*.

## Přístup k systému Filr z vašeho systému souborů

K systému Filr můžete přistupovat přímo ze systému souborů ve vašem počítači (Windows nebo Mac).

Další informace najdete v dokumentu *Rychlé nastavení* aplikace Filr Desktop pro Windows (http://www.novell.com/ documentation/novell-filr-2/filr-2-qs-desktop/data/filr-2-qsdesktop.html) **a** *Rychlé nastavení aplikace Filr Desktop pro Mac* (http://www.novell.com/documentation/novell-filr-2/filr-2-qs-desktopmac/data/filr-2-qs-desktopmac.html).

#### PŘÍSTUP K SYSTÉMU FILR Z MOBILNÍHO ZAŘÍZENÍ

Pro přístup na server Filr jsou k dispozici nativní mobilní aplikace pro systémy iOS, Android a Windows Phone. Přístup k systému Filr prostřednictvím webového prohlížeče v mobilním zařízení není podporován. Stáhněte si aplikaci Filr Mobile, která je kompatibilní s vaším mobilním zařízením.

Další informace najdete v dokumentu *Aplikace Filr 2.0 Mobile – Stručný úvod* (http://www.novell.com/ documentation/novell-filr-2/filr-2-qs-mobile/data/filr-2-qsmobile.html).

- "Rozhraní v mobilním telefonu" na straně 2
- "Rozhraní v tabletu" na straně 2

#### Rozhraní v mobilním telefonu

Tento příklad je ukázkou aplikace Filr na zařízení se systémem iOS. V systémech Android a Windows se její vzhled a chování liší.

| ÷ |         | Moje s                                                                       | <b>b</b><br>oubory | Julio Chavez |
|---|---------|------------------------------------------------------------------------------|--------------------|--------------|
| W | Sales_I | Naposled                                                                     | y otevřeno<br>docx |              |
|   |         |                                                                              |                    |              |
| Ģ | ļ       | $( \!\!\!\!\!\!\!\!\!\!\!\!\!\!\!\!\!\!\!\!\!\!\!\!\!\!\!\!\!\!\!\!\!\!\!\!$ | Q                  | \$           |

#### Rozhraní v tabletu

Tento příklad je ukázkou aplikace Filr na zařízení se systémem iOS. V systémech Android a Windows se její vzhled a chování liší.

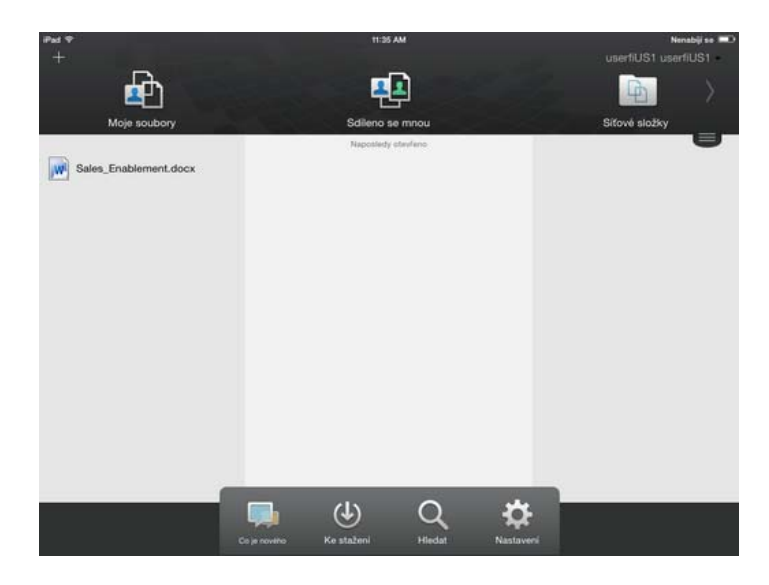

## Přístup k systému Filr z webového prohlížeče

Kromě spuštění systému Filr z webového prohlížeče, které popisuje tato část, je možné k systému Filr přistupovat z počítače nebo z mobilního zařízení, což je popsáno v částech "Přístup k systému Filr z vašeho systému souborů" na straně 2 a "Přístup k systému Filr z mobilního zařízení"

#### na straně 2.

Spuštění systému Filr z webového prohlížeče:

- 1 Spusťte webový prohlížeč (například Mozilla Firefox nebo Internet Explorer).
- 2 Zadejte adresu URL podnikového serveru Filr.

| Novell. Filr               |              |
|----------------------------|--------------|
| Přihlásit se pomocí OpenIC | 2            |
| ID uživatele:<br>Heslo:    |              |
| Zapomněli jste heslo?      |              |
|                            | Přihlásit se |

- 3 (Podmíněno) Pokud je na vašem serveru Filr povolený přístup hosta, můžete v přihlašovacím dialogovém okně kliknout na položku Vstoupit jako host a přihlásit se k serveru Filr jako uživatel Host. (Uživateli Host jsou dostupné pouze veřejně sdílené položky.)
- 4 Do pole *ID uživatele* zadejte svoje uživatelské jméno systému Filr.
- 5 Do pole Heslo zadejte svoje heslo systému Filr.

Pokud neznáte svoje uživatelské jméno nebo heslo systému Filr, obraťte se na správce systému Filr.

Tlačítko Zapomněli jste heslo? je možné použít pouze v případě, že jste externí uživatel (byli jste na server Filr pozváni prostřednictvím e-mailové pozvánky). Pokud jde o server Filr vaší společnosti, jste s největší pravděpodobností interní uživatel a nemůžete své heslo změnit pomocí této funkce.

6 Klikněte na možnost Přihlásit se.

# Seznámení s rozhraním aplikace Filr Web a jeho funkcemi

Při prvním spuštění systému Filr ve webovém prohlížeči se zobrazí stránka Moje soubory. Na této stránce můžete spravovat všechny soubory, které jste vytvořili.

| Oblast obsa              | hu P.                                                    | anel nabídek             |
|--------------------------|----------------------------------------------------------|--------------------------|
| Novell. Filr             |                                                          | Julio Chavez -           |
| <b>*</b> 🖗               | Moje soubory Salleno se mnsu Salleno mnou Sillové složky | Q, Hedat                 |
| Moje soubory             |                                                          | Zobrazil, co je nového 👔 |
| Nová složka) Sdílet)     | Odstrant Pfidat soubery Datil +                          | 🖲 Seznan fitrú 🛛 🧿       |
| 🖂 🔺 Jméno                | Velikost Zménéno                                         |                          |
| Product X                | - 21.4.2013 20:00                                        |                          |
| Product Y                | v 21.4.2013 19.57                                        |                          |
| 📰 💽 5 Rs of Marketing.do | x - 🤤 13 KB 21.4.2013 19:57                              |                          |

#### ZÁHLAVÍ A JEHO FUNKCE

Záhlaví obsahuje následující možnosti:

Lidé: Kliknutím na ikonu *Lidé* sobrazíte seznam všech uživatelů ve vašem systému.

**Co je nového:** Kliknutím na ikonu Co je nového zobrazíte aktuální zobrazení posledních změn, které proběhly na serveru Filr.

V této oblasti můžete zobrazit nejnovější změny v dokumentech, ke kterým máte přístup. Zobrazují se zde nové a změněné soubory a informace o tom, který uživatel změny provedl.

**Moje soubory:** Slouží ke správě všech souborů, které jste vytvořili.

**Sdíleno se mnou:** Slouží k zobrazení všech souborů, které s vámi sdílejí jiní uživatelé.

Sdíleno mnou: Slouží ke správě všech souborů, které sdílíte s jinými uživateli.

V této oblasti můžete spravovat práva, která mají ostatní uživatelé k souborům, které s nimi sdílíte. Můžete práva odvolat, udělit další práva atd.

**Síťové složky:** Slouží k zobrazení všech souborů a složek, ke kterým máte přístup v podnikovém systému souborů.

**Veřejné:** Slouží k zobrazení všech souborů a složek, které byly sdíleny veřejně. Tato oblast je k dispozici pouze v případě, že je na serveru Filr veřejné sdílení povoleno.

**Odkaz – jméno:** Kliknutím na své jméno ve formě odkazu v pravém horním rohu libovolné stránky systému Filr můžete zobrazit tyto možnosti:

 Informace o datové kvótě: (Podmíněno) Zobrazí vaši aktuální datovou kvótu a část kvóty, kterou využíváte.

Pokud není tato možnost zobrazena, správce systému Filr pro vás nenastavil omezení datovou kvótou. Další informace o datové kvótě naleznete v části "Správa datové kvóty" v *Uživatelské příručce k aplikaci Filr 2.0 Web*.

- Zobrazit profil: Zobrazí váš profil systému Filr.
- Osobní předvolby: Szobrazí vaše osobní předvolby. Můžete nakonfigurovat následující osobní předvolby:
  - Záznamů na stránku složky: Určete, kolik souborů chcete na dané stránce zobrazit. Další informace naleznete v části "Konfigurace počtu souborů zobrazovaných na stránce složky" v Uživatelské příručce k aplikaci Filr 2.0 Web.

- Při kliknutí na soubor: Určete výchozí chování při kliknutí na soubor. Další informace naleznete v části "Změna výchozího chování při kliknutí na název souboru" v Uživatelské příručce k aplikaci Filr 2.0 Web.
- Skrýt "veřejnou" kolekci: Výběrem této

možnosti můžete ikonu *Veřejné* v záhlaví skrýt, aby se již dále ve webovém klientu nezobrazovala. Další informace o zobrazení souborů, které byly sdíleny veřejně, naleznete v části "Přístup k veřejným souborům a složkám" v *Uživatelské příručce k aplikaci Filr 2.0 Web*.

- Nastavit nahrazení editoru: Tato funkce umožňuje změnit výchozí nastavení editorů pro úpravy souborů. Další informace naleznete v části "Nelze upravovat soubory" v Uživatelské příručce k aplikaci Filr 2.0 Web.
- **Změnit heslo:** Zadejte své aktuální a nové heslo.
- Nápověda: 
   Zobrazí Uživatelskou příručku k aplikaci Filr Web.
- Stáhnout aplikaci Filr Desktop: (Podmíněno) Zobrazí stránku pro stažení aplikace Filr Desktop.

Pokud tato možnost není dostupná, správce systému Filr ji nepovolil.

• Odhlásit se: Slouží k odhlášení ze serveru Filr.

**Pole Hledat:** Globální hledání, při kterém se prochází veškerý obsah serveru Filr včetně metadat souborů a obsahu souborů.

### **OBLAST OBSAHU**

V oblasti obsahu systému Filr je zobrazena většina informací.

## Změna hesla

Změnu hesla mohou podle postupu popsaného v této části provádět pouze místní a externí uživatelé. Pokud nemůžete změnit své heslo systému Filr podle popsaného postupu, obraťte se na správce systému Filr.

- 1 Klikněte na svoje jméno ve formě odkazu v pravém horním rohu libovolné stránky systému Filr.
- 2 Klikněte na tlačítko Změnit heslo.

Zobrazí se dialogové okno Změnit heslo.

- Zadejte své aktuální heslo. Poté zadejte nové heslo a potvrďte jej.
- 4 Klikněte na tlačítko OK.

## Úprava vašeho profilu

Je pravděpodobné, že bude zapotřebí manuálně aktualizovat důležité kontaktní informace uložené ve vašem profilu, jako je například e-mailová adresa, telefonní číslo nebo vaše fotografie.

1 Klikněte na svoje jméno ve formě odkazu v pravém horním rohu libovolné stránky systému Filr.

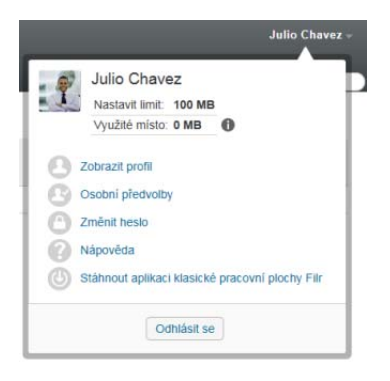

- 2 Klikněte na položku Zobrazit profil.
- 3 Klikněte na položku *Upravit*, proveďte potřebné změny a klikněte na tlačítko *OK*.

Dostupná pole:

- ID uživatele
- Heslo

Pokud se vaše informace synchronizují z podnikového adresáře, je možné, že tento údaj pro vás nebude změnitelný.

- Jméno
- Příjmení
- Obrázek

Poté co svůj profilový obrázek aktualizujete, může trvat až hodinu, než se aktualizuje v aplikaci Filr Mobile.

Časové pásmo

Toto nastavení neměňte. Při každém spuštění systému Filr je přepsáno nastavením časového pásma vašeho prohlížeče.

Místní nastavení

Slouží k nastavení jazyka, ve kterém se systém Filr zobrazuje, když k němu přistupujete na webu.

- Název pracovní pozice
- O mně
- E-mail
- Telefon

Pokud máte ve svém profilu zadané telefonní číslo, můžete zvolit, zda chcete dostávat prostřednictvím textových zpráv upozornění týkající se odběru souborů, jak je popsáno v části "Přihlášení odběru změn složky nebo souboru" v *Uživatelské příručce k aplikaci Filr 2.0 Web*.

E-mail pro zasílání textových zpráv

Pokud nelze upravovat žádná pole, je to pravděpodobně způsobeno tím, že právě probíhá jejich synchronizace z podnikového adresáře.

## Zobrazení nápovědy

1 Klikněte na svoje jméno ve formě odkazu v pravém horním rohu libovolné stránky systému Filr.

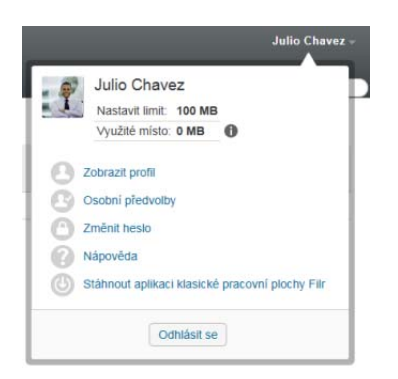

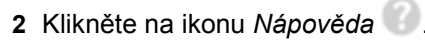

V novém okně prohlížeče systém Filr zobrazí *Uživatelskou příručku k aplikaci Filr Web*.

## Odhlášení

1 Klikněte na svoje jméno ve formě odkazu v pravém horním rohu libovolné stránky systému Filr.

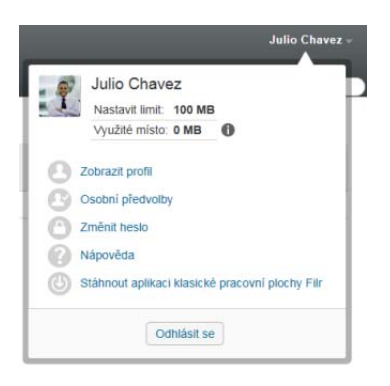

#### 2 Klikněte na možnost Odhlásit se.

Právní vyrozumění: Informace o právních upozorněních, ochranných známkách, prohlášeních o omezení odpovědnosti, zárukách, omezeních exportu a dalších omezeních, právech vlády USA, patentových zásadách a splnění požadavků na FIPS naleznete na webu https://www.novell.com/company/legal/.

Copyright © 2016 Novell, Inc. Všechna práva vyhrazena.